# ƏMƏK MÜQAVİLƏSİ BİLDİRİŞLƏRİ BARƏDƏ MƏLUMATLARIN İŞÇİLƏR TƏRƏFİNDƏN ƏLDƏ EDİLMƏSİ ELEKTRON XİDMƏTİNDƏN İSTİFADƏ ÜZRƏ MEDODİKİ GÖSTƏRİŞLƏR

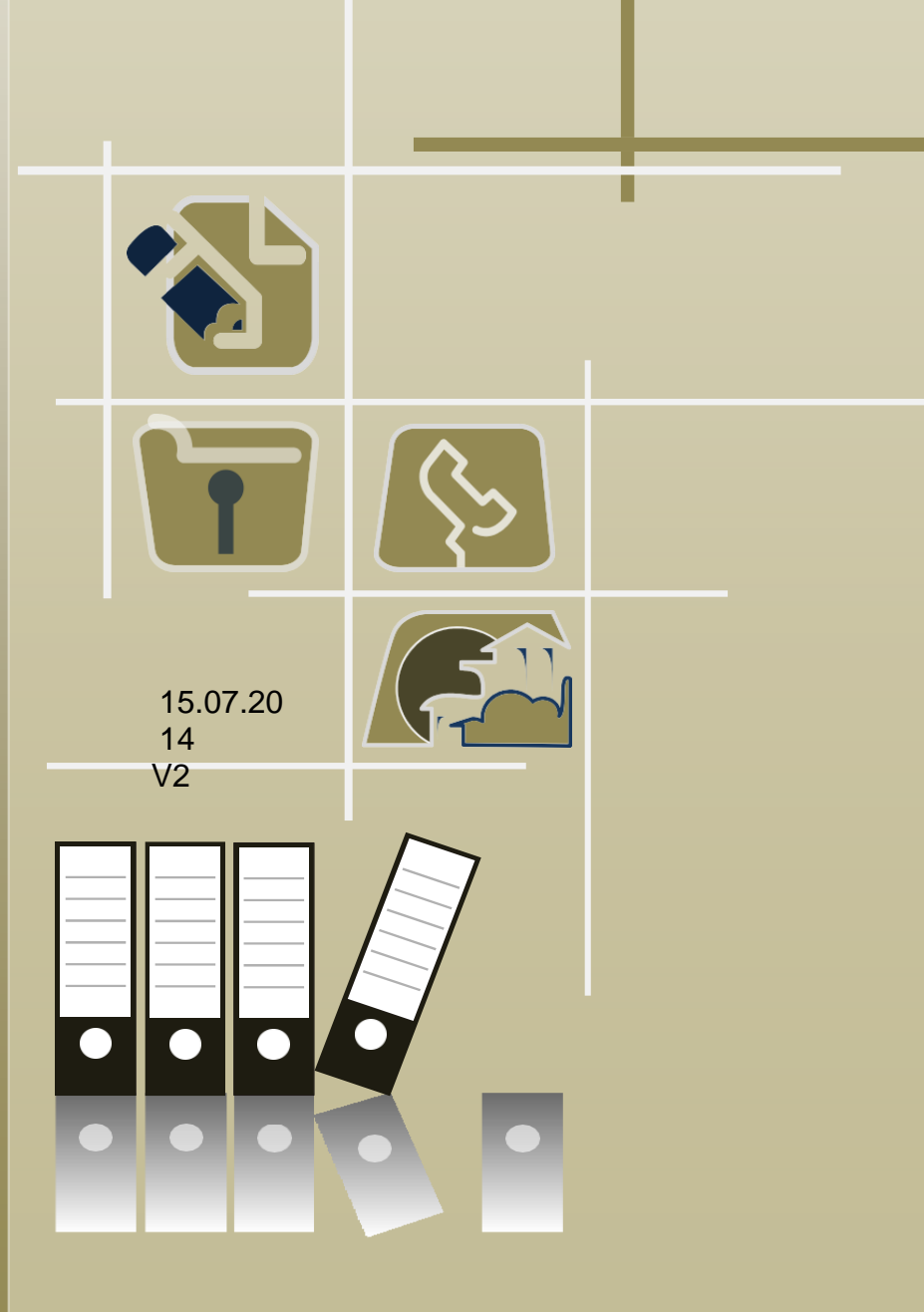

## Mündəricat

| 1.   | Elektron xidmətdən istifadə üçün sistemə daxil olmaq                                                                                                    |
|------|----------------------------------------------------------------------------------------------------|
|      | Şəkil 1. Sistemə giriş 2                                                                                                    |
|      | Şəkil 2. Elektron xidmətlərin siyahısı 3                                                                                                    |
| 2. Ə | mək müqaviləsi bildirişləri barədə məlumatlar                                                                                                    |
|      | Şəkil 3. Əmək müqaviləsi bildirişlərinin (bağlanmış və dəyişikliklər edilmiş) reyestri 4                                                                           |
|      | Şəkil 4. Əmək müqaviləsinə xitam verilməsi ilə bağlı əmək müqaviləsi bildirişlərinin reyestri                                                                      |
|      | Şəkil 5. Əmək müqaviləsinin bağlanması ilə bağlı əmək müqaviləsi bildirişi 6                                                                                       |
|      | Şəkil 6. Əmək müqaviləsinə dəyişiklik edilməsi ilə bağlı əmək müqaviləsi bildirişi 7                                                                               |
|      | Şəkil 7. Əmək müqaviləsinə xitam verilməsi ilə bağlı əmək müqaviləsi bildirişi 8                                                                                   |
|      | Şəkil 8. Əmək müqaviləsinin bağlanması ilə bağlı əmək müqaviləsi bildirişinin<br>informasiya sistemində qeydiyyata alınmasına dair məlumat forması                 |
|      | 9                                                                                                    |
|      | Şəkil 9. Əmək müqaviləsinə dəyişiklik edilməsi ilə bağlı əmək müqaviləsi bildirişinin<br>informasiya sistemində qeydiyyata alınmasına dair məlumat forması.<br>1   |
|      | 0                                                                                                    |
|      | Şəkil 10. Əmək müqaviləsinə xitam verilməsi ilə bağlı əmək müqaviləsi bildirişinin<br>informasiya sistemində qeydiyyata alınmasına dair məlumat forması.<br>1<br>1 |
|      |                                                                                                    |

#### 1. Elektron xidmətdən istifadə üçün sistemə daxil olmaq

1.1. "Əmək müqaviləsi bildirişləri barədə məlumatların işçilər tərəfindən əldə edilməsi" elektron xidmətindən istifadə etmək üçün <u>https://www.e-gov.az/</u> internet ünvanına daxil olaraq "Portala giriş" düyməsini tıklamaq lazımdır. Daha sonra aşağıdakı şəkildə əks olunmuş autentifikasiya vasitələrindən istifadə etməklə sistemə daxil olmaq mümkündür.

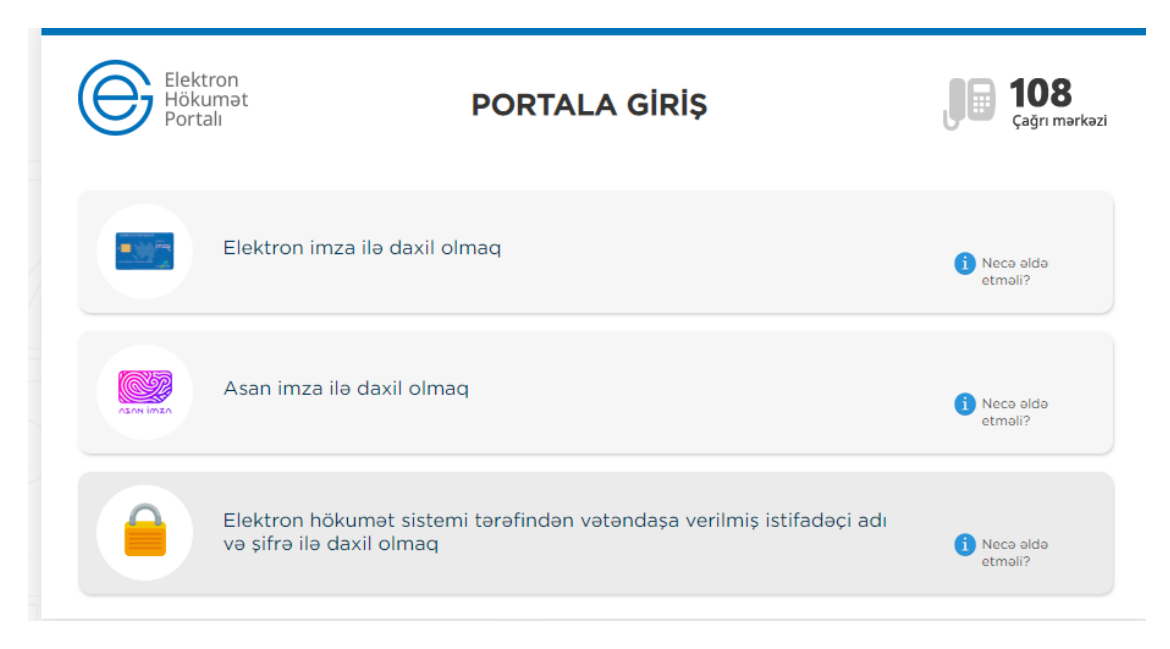

Şəkil 1. Sistemə giriş

1.2. Sistemə daxil olduqdan sonra "E-Xidmətlər" bölməsinin Əmək və Əhalinin Sosial Müdafiəsi Nazirliyi tərəfindən təqdim olunan elektron xidmətlər siyahısından "Əmək müqaviləsi bildirişləri barədə məlumatların işçilər tərəfindən əldə edilməsi" xidməti seçilməlidir.

| Azərbaycan Respublikası Əmək və Əhalinin Sosial Müdafiəsi Nazirliyi |  |
|---------------------------------------------------------------------|--|
|---------------------------------------------------------------------|--|

| و که که که که که که که که که که که که که                                                                     | Q 28 ^                |
|----------------------------------------------------------------------------------------------------|-----------------------|
| Məcburi dövlət sosial sığortası üzrə hesabatların təqdim edilməsi                                            | <b>;</b> • <b>:</b> 5 |
| Sığortaolunanın ölümünə dair məlumatın onlayn qəbulu                                                         |                       |
| Ailə kəndli təsərrüfatının onlayn uçota alınması                                                             |                       |
| Dəfn üçün müavinətin ödənilməsi ilə bağlı müraciətin və sənədlərin qəbulu                                    |                       |
| Dövlət sosial sığorta şəhadətnaməsinin dəyişdirilməsi və ya dublikatının verilməsi üçün<br>müraciətin qəbulu | 📑 🖻 🗏 🕁               |
| Əmək müqaviləsi bildirişləri barədə məlumatların işçilər tərəfindən əldə edilməsi                            | <b>F</b> 🗈 🕁          |
| Əmək müqaviləsi bildirişlərinin qeydiyyata alınması və bu barədə işəgötürənə məlumatın<br>verilməsi          |                       |
| Əmək qabiliyyətinin müvəqqəti itirilməsinə görə müavinətlə bağlı haqq-hesab cədvəlinin<br>təqdim edilməsi    |                       |
| Hamiləliyə və doğuma görə müavinətlə bağlı haqq-hesab cədvəlinin təqdim edilməsi                             | <b>F</b> 🖹 🛱 🕁        |
| İş yerinə dair arayış                                                                                        | <b>;</b> • <b>:</b> 4 |

Şəkil 2. Elektron xidmətlərin siyahısı

### 2. Əmək müqaviləsi bildirişləri barədə məlumatlar

2.1. Elektron xidmətə daxil olduqda həmin işçi ilə bağlı işəgötürənlər tərəfindən sistemə daxil edilmiş əmək müqaviləsi ( əmək müqaviləsinin bağlanması, onlara dəyişikliklər edilməsi və xitam verilməsi) üzrə bildirişlər ekranda əks olunur. İşçi hazırda işlədiyi və ya əvvəllər işləmiş olduğu işəgötürənlər tərəfindən sistemə daxil edilən bütün əmək müqaviləsi bildirişlərini sistemdə görə biləcəkdir (şəkil 3 və şəkil 5).

2.2. İşçilər elektron informasiya sistemində əmək müqaviləsinin bağlanması və onlara dəyişikliklər edilməsi (şəkil 4) ilə bağlı əmək müqaviləsi bildirişləri üzrə aşağıdakı parametrlərə görə axtarış aparmaq imkanına malikdirlər:

2.2.1. işəgötürənə görə;

2.2.2.müəyyən dövr üzrə əmək müqaviləsinə görə;

2.2.3. müqavilənin statusuna görə ( bütün qüvvədə olan və qüvvədən düşmüş müqavilələr);

2.2.4. əmək müqaviləsi bildirişinin növünə görə.

Bunun üçün ekranın aşağı sağ küncündəki sazlama işarəsinin üzərinə tıklamaq lazımdır.

| ƏMƏK MÜQAVİI    | əsi bildirişinin. | REYESTRİ    |                         | BAĞLANMIŞ VƏ          | ə dəyişdirilmişlər | XİTAM VERİLMİŞLƏR    |
|-----------------|-------------------|-------------|-------------------------|-----------------------|--------------------|----------------------|
| İşçinin FİN-i 🔻 | İşçinin soyadı    | İşçinin adı | İşçinin atasının<br>adı | İşəgötürənin<br>SUN-u |                    | İşəgötürənin tam adı |
| 1,000           |                   | -           |                         |                       | AZƏRB.             |                      |
|                 | -                 |             |                         |                       | AZƏRB.             |                      |
|                 |                   |             |                         |                       |                    |                      |
|                 |                   |             |                         |                       |                    |                      |
|                 |                   |             |                         |                       |                    | Axtarış etmə imki    |
|                 |                   |             |                         |                       |                    |                      |
|                 |                   |             |                         |                       |                    |                      |
|                 |                   |             |                         |                       |                    |                      |
|                 |                   |             |                         |                       |                    |                      |
|                 |                   |             |                         |                       |                    |                      |

Şəkil 3. Əmək müqaviləsi bildirişlərinin (bağlanmış və dəyişikliklər edilmiş) reyestri

|                       | ƏSI BILDIRIŞININ | REYESTRİ    |                         | BAĞLANMIŞ VƏ          | Ə DƏYİŞDİRİLMİŞI | ƏR XİTAM VERİLMİŞLƏR |
|-----------------------|------------------|-------------|-------------------------|-----------------------|------------------|----------------------|
| şçinin FİN-i 🛡        | İşçinin soyadı   | İşçinin adı | İşçinin atasının<br>ədi | İşəgötürənin<br>SUN-u |                  | İşəgötürənin tam adı |
| AXTARIŞ PARA          | Metrləri         |             |                         |                       | AZƏRB            |                      |
| İsəgötürən            |                  |             |                         |                       | AZƏRB            |                      |
|                       |                  |             |                         |                       |                  |                      |
| Müqavilənin           | tarixi           |             |                         |                       |                  |                      |
| dd.MM.yyyy            | -dən dd.MM.yy    | yy dək      |                         |                       |                  |                      |
| Müqavilənin<br>Hamisi | statusu          | V           |                         |                       |                  |                      |
| Bildirisin növ        | ŭ                |             |                         |                       |                  |                      |
| Bağlanmış və          | Dəyişdirilmiş    | ×           |                         |                       |                  |                      |
|                       |                  |             |                         |                       |                  |                      |

Şəkil 4.Əmək müqaviləsi bildirişlərini axtarış etmək

2.3.1. Axtarışın nəticəsinə uyğun olaraq İşçinin FİN-i,İşçinin soyadı, İşçinin adı, İşçinin atasının adı, İşəgötürənin SUN-u, İşəgötürənin tam adı, Müqavilənin tarixi, Bildirişin növü, Müqavilənin status, İş yeri, Müqavilənin nömrəsi, Vəzifəli şəxs və Etibarlılıq statusu ekranda əks olunur. Müvafiq bildirişi seçib sazlama işarəsinin üzərinə tıkladıqda bildiriş üzərində aşağıdakı əməliyyatları icra etmək mümkün olur:

| MƏK MÜQAVİ      | ləsi bildirişinin i | REYESTRÍ    |                         | BAĞLANMIŞ V           | ə dəyişdirilmişlə | ƏR XİTAM VERİLMİŞLƏR            |
|-----------------|---------------------|-------------|-------------------------|-----------------------|-------------------|---------------------------------|
| İşçinin FİN-i 🔻 | İşçinin soyadı      | İşçinin adı | İşçinin atasının<br>adı | İşəgötürənin<br>SUN-u |                   | İşəgötürənin tam adı            |
|                 | -                   | -           | -                       |                       | AZƏRB             | Bildirişə ətraflı ba            |
| (Compared )     | -                   | -           | 1000                    | 1000000               | AZƏRB.            | İmzalanmış faylı yüklə          |
|                 |                     |             |                         |                       |                   | Bildirişi .pdf formatında yüklə |
|                 |                     |             |                         |                       |                   | Qeydiyat məlumatını yükl        |
|                 |                     |             |                         |                       |                   | Axtanş etmə imkar               |
|                 |                     |             |                         |                       |                   |                                 |
|                 |                     |             |                         |                       |                   |                                 |
|                 |                     |             |                         |                       |                   |                                 |
|                 |                     |             |                         |                       |                   |                                 |
|                 |                     |             |                         |                       |                   |                                 |
|                 |                     |             |                         |                       |                   |                                 |

Şəkil 5.Əmək müqaviləsi bildirişlərinin reyestri

2.3.2. Bildirişə ərtaflı bax- əmək müqaviləsi bildirişi barədə sistemdə qeyd olunmuş bütün məlumatlara baxmaq;

2.3.3. İmzalanmış faylı yüklə- işəgötürən tərəfindən sistemə daxil edilmiş və elektron imza ilə imzalanmış bildirişi elektron sənəd formatında (edoc formatında) yükləmək;

2.3.4. Bildirişi pdf formatında yüklə- əmək müqaviləsi bildirişini pdf formatında yükləmək

2.3.5. "Qeydiyyat məlumatını yüklə" - əmək müqaviləsi bildirişinin sistemdə qeydiyyata alınmasına dair məlumatı çap etmək;

2.3.6. "Axtarış etmə imkanı" - əmək müqaviləsi bildirişləri üzrə axtarış aparmaq.

2.4 .İşçilər elektron informasiya sistemində əmək müqaviləsinin xitam verilməsi (şəkil 6) ilə bağlı əmək müqaviləsi bildirişləri üzrə aşağıdakı parametrlərə görə axtarış aparmaq imkanına malikdirlər:

2.4.1 .işəgötürənə görə;

2.4.2 əmək müqaviləsinə xitamın verilməsinə dair əmrin tarixinə görə;

2.4.3 əmək müqaviləsinin statusuna görə;

2.4.4 əmək müqaviləsinə xitam verilmənin səbəbinə görə (soraqçadan seçim edilir).

| əmək müqaviləsi bildirişləri ba<br>İşçilər tərəfindən əldə edilmə | rədə Məl<br>Əsi | UMATLARIN              | -                  |                           |                                     |
|-------------------------------------------------------------------|-----------------|------------------------|--------------------|---------------------------|-------------------------------------|
| əmək müqaviləsi bildirişinin reyestri                             |                 | BAĞLA                  | NMIŞ VƏ DƏYİŞDİRİL | MİŞLƏR XİTAM              | verilmişlər                         |
| Işəgötürənin tam adı                                              |                 | Müqavilənin<br>statusu | Əmrin tarixi       | Əmrin nömrəsi             | Xitamin s                           |
| AXTARIŞ PARAMETRLƏRİ                                              | .ogiya və       | Qüvvədə olan           | 20.11.2015         |                           | en la sete                          |
| İşəgötürən                                                        |                 |                        |                    |                           | ritiklande y Aria                   |
|                                                                   |                 |                        |                    |                           | sasaron bin, yilli <mark>a</mark> : |
| Əmrin tarixi<br>dd.MM.vvvv -dən dd.MM.vvvv -dək                   |                 |                        |                    | Axt                       | anş etmə imkanı                     |
| Müqavilənin statusu                                               |                 |                        |                    |                           |                                     |
| Hamisi                                                            |                 |                        |                    |                           |                                     |
| Xitamın səbəbi                                                    |                 |                        |                    |                           |                                     |
|                                                                   |                 |                        |                    |                           |                                     |
| 0 9                                                               |                 |                        |                    |                           |                                     |
| 00100                                                             |                 |                        |                    | 1 sətirdən 1 - 1 görünmək | dəclir 🔅                            |
| Ə ƏMƏK VƏ ƏHALİNİN SOSİAL MÜDAFİƏSİ I                             | NAZÎRLÎYÎ       |                        |                    |                           | Fikrinizi bildirin                  |

Şəkil 6.Əmək müqaviləsinə xitam verilməsi ilə bağlı əmək müqaviləsi bildirişlərinin reyestri

2.6. Axtarışın nəticəsinə uyğun olaraq İşçinin FİN-i,İşçinin soyadı, İşçinin adı, İşçinin atasının adı, İşəgötürənin SUN-u, İşəgötürənin tam adı, Müqavilənin statusu, Əmrin nömrəsi, Xitamın səbəbi, Müqavilənin nömrəsi, Vəzifəli şəxs və Etibarlılıq statusu ekranda əks olunur.(şəkil 7)

| əmək müq<br>İşçilər tər | aviləsi bildiri<br>Əfindən əld | işləri barə<br>Ə Edilməsi | ədə Məluma'<br>İ        | TLARIN                |                    |                                |
|-------------------------|--------------------------------|---------------------------|-------------------------|-----------------------|--------------------|--------------------------------|
| ƏMƏK MÜQAVİ             | ləsi bildirişinin f            | REYESTRÍ                  |                         | BAĞLANMIŞ VƏ          | ə dəyişdirilmişlər | XİTAM VERİLMİŞLƏR              |
| İşçinin FİN-i           | İşçinin soyadı 🔻               | İşçinin adı               | İşçinin atasının<br>adı | İşəgötürənin<br>SUN-u |                    | İşəgötürənin tam adı           |
|                         |                                |                           |                         |                       | AZƏRB              | İmzalanmış faylı yükl          |
|                         |                                |                           |                         |                       |                    | Bildirişi .pdf formatında yükl |
|                         |                                |                           |                         |                       |                    | Qeydiyat məlumatını yük        |
|                         |                                |                           |                         |                       |                    | Axtanş etmə imka               |
|                         |                                |                           |                         |                       |                    |                                |
|                         |                                |                           |                         |                       |                    |                                |
|                         |                                |                           |                         |                       | _                  |                                |
|                         |                                |                           |                         |                       |                    |                                |
|                         |                                |                           |                         |                       |                    |                                |
| 001                     | 0.0                            |                           |                         |                       | 1 satisfie         | 1 - 1 oörünməkdədir 🛛 🛱        |

Şəkil 7. Əmək müqaviləsinə xitam verilməsi ilə bağlı əmək müqaviləsi bildirişlərinin reyestri

#### ƏMƏK MÜQAVİLƏSİNİN BAĞLANMASI İLƏ BAĞLI ƏMƏK MÜQAVİLƏSİ BİLDİRİŞİ

| No gana annanana                                                                                                    | Tarix                                                                                     |
|----------------------------------------------------------------------------------------------------|-------------------------------------------------------------------------------------------|
| IÜQUQİ ŞƏXS OLAN İŞƏGÖTÜRƏN BARƏDƏ MƏLU                                                                                                    | MATLAR                                                                                    |
| Hūquqi şaxsin tem adı:<br>SUN:<br>Hūquqi ūnvanı:<br>Faktiki ūnvanı: -<br>Əlaqə telefonları:                                                                                                    | VÕEN                                                                                      |
| ŞƏGÖTÜRƏNİN SƏLAHİYYƏTLƏRİNİ YERİNƏ YETİRA                                                                                                    | ƏN ŞƏXS BARƏDƏ MƏLUMATLAR                                                                 |
| Vazilast Sayadı: Adı: FİN:                                                                                                    | Atasının adı                                                                              |
| Şəxsiyyətini təsdiq edən sənədin<br>adı: ŞƏXSİYYƏT VƏSİQƏSİ<br>verildiyi tarix:                                                                                                    | seriyası və nömrəsi:<br>sənədi verən orqanın adı:                                         |
| İŞÇİ BARƏDƏ MƏLUMAT                                                                                                    |                                                                                           |
| Soyadı:<br>Vətəndaşlığı:<br>Şəxsiyyətini tasdiq edan sənədin<br>adı: ŞƏXSİYYƏT VƏSİQƏSİ<br>verildiyi tartıc<br>SSN:<br>Doğum tarixi:<br>Ceydiyyatda oktuğu ünvan:<br>Yaşadığı ünvan:<br>Əlaqə telefonları:                                | Adı: Alasının ədi:<br>Cinsi:<br>səriyası və nömrəsi:<br>sənədi vərən orqanın adı:<br>FİN: |
| Ş YERÎ BARƏDƏ MƏLUMATLAR                                                                                                    |                                                                                           |
| İşyerinin adı:<br>İş yerinin əsas və ya əlavə olması barədə qeyti<br>İşçinin vəzifəsinin (peşəsinin) adı: #                                                                                                    |                                                                                           |
| DİGƏR MƏLUMATLAR                                                                                                    |                                                                                           |
| Əmək müqəvləsinin bağlandığı tarkı:<br>Əmək müqəvləsinin növü:<br>Müddətli əmək müqəvləsinin müddətinin qurtardığı tarkı: -<br>Əməyin ödənilməsinin formasının işəmuzd və ya vaxtamuzd<br>İsrinin avkın əmək bəavanının məhlətin mənətlər | olması barədə qeyd:                                                                       |
| against aying arrays ranging in messary), mananan                                                                                                    | Cao tarix                                                                                 |

Şəkil 8. Əmək müqaviləsinin bağlanması ilə bağlı əmək müqaviləsi bildirişi

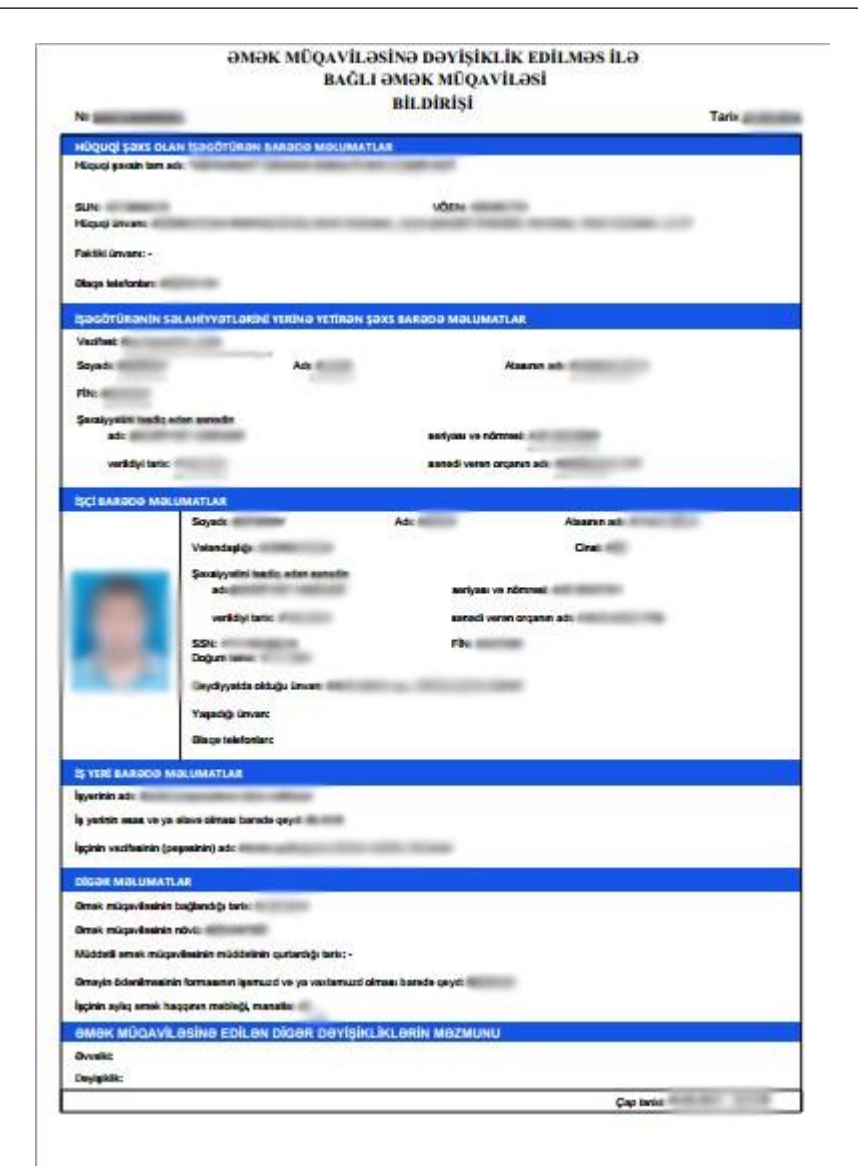

Şəkil 9. Əmək müqaviləsinə dəyişiklik edilməsi ilə bağlı əmək müqaviləsi bildirişi

#### ƏMƏK MÜQAVİLƏSİNİNƏ XİTAM VERİLMƏSİ İLƏ BAĞLI ƏMƏK MÜQAVİLƏSİ BİLDİRİŞİ

| Nº jama and an                                                                                    | Tarix           |
|---------------------------------------------------------------------------------------------------|-----------------|
| 1. ƏMƏK MÜQAVİLƏSİNƏ XİTAM EDİLMİŞDİR                                                             |                 |
| 1.1.Əmək müqaviləsinə xitam verilməsi ilə bağlı müvafiq əmrin nömrəsi və                          | tarixi:         |
| 1.2.Əmək müqaviləsinə xitam verilməsinin əsası                                                    |                 |
| 2. ƏMƏK MÜQAVİLƏSİNƏ XİTAM VERİLMƏSİ İLƏ BAĞLI AŞAĞIDA QE<br>MÜQAVİLƏSİ BİLDIRİŞİ LƏĞV EDİLMİŞDİR | EYD OLUNAN ƏMƏK |
| 2.1. İşəgötürənin adı:                                                                            | 80              |
| 2.2. İşçinin soyadı, adı, atasının adı                                                            |                 |
| 2.3. İşçinin FİN                                                                                  |                 |
| 2.4. Əmək müqaviləsinin bağlanması ilə bağlı əmək müqaviləsi bildirişinin i                       | nömrəsi         |
|                                                                                                   |                 |

Şəkil 10. Əmək müqaviləsinə xitam verilməsi ilə bağlı əmək müqaviləsi bildirişi

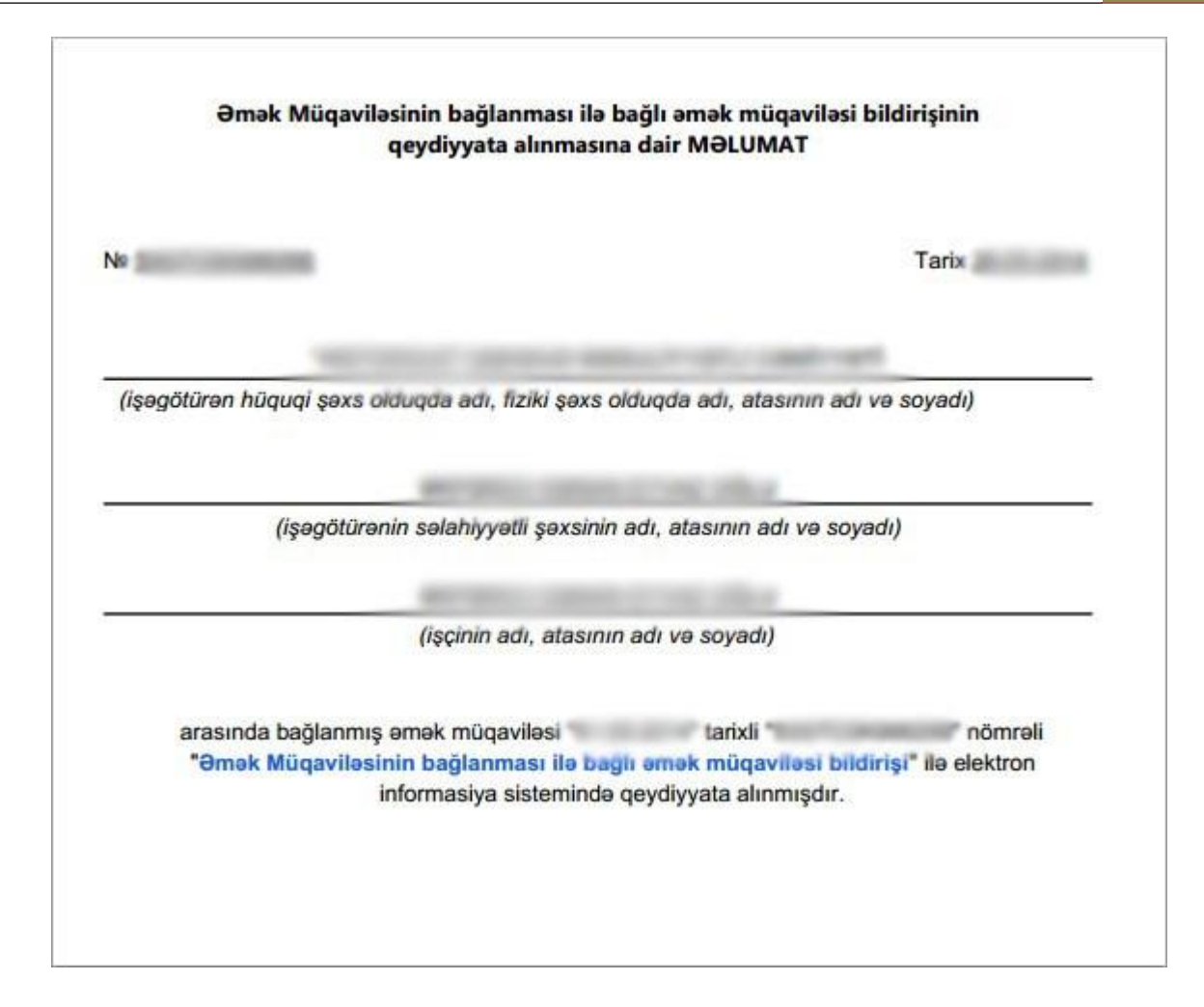

Şəkil 11. Əmək müqaviləsinin bağlanması ilə bağlı əmək müqaviləsi bildirişinin informasiya sistemində qeydiyyata alınmasına dair məlumat forması.

| ka               |                                                          | Tarix                                    |
|------------------|----------------------------------------------------------|------------------------------------------|
| (işəgötürən hüqu | ıqi şəxs olduqda adı, fiziki şəxs old                    | duqda adı, atasının adı və soyadı)       |
| (iş              | şəgötürənin səlahiyyətli şəxsinin a                      | adı, atasının adı və soyadı)             |
|                  | (işçinin adı, atasının i                                 | adı və soyadı)                           |
|                  |                                                          | edilmis dəvisiklik tarixli               |
| arasınd          | da bağlanmış əmək müqaviləsinə<br>nömrəli "Əmək Müqavila | asina davisiklik edilmasi ila bağlı amak |

Şəkil 12. Əmək müqaviləsinə dəyişiklik edilməsi ilə bağlı əmək müqaviləsi bildirişinin informasiya sistemində qeydiyyata alınmasına dair məlumat forması.

| qeydiyyata alınmasına dair MƏLUMAT                         |                                                              |  |  |  |  |
|------------------------------------------------------------|--------------------------------------------------------------|--|--|--|--|
|                                                            | Tarix                                                        |  |  |  |  |
| (işəgötürən hüquqi şəxs olduqda adı, fiziki şəxs ol        | duqda adı, atasının adı və soyadı)                           |  |  |  |  |
| (işəgötürənin səlahiyyətli şəxsinin                        | adı, atasının adı və soyadı)                                 |  |  |  |  |
| (işçının adı, atasının                                     | adı və soyadı)                                               |  |  |  |  |
| arasında bağlanmış əmək müqaviləsin<br>nömrəli "Əmək Müqav | ə xitam verilməsi<br>viləsinə xitam verilməsi ilə bağlı əmək |  |  |  |  |
| mugavilesi bildirisi" ile elektron informa                 | siva sistemində qevdiyyata alınmısdır.                       |  |  |  |  |

Əmək Müqaviləsinə xitam verilməsi ilə bağlı əmək müqaviləsi bildirişinin

Şəkil 13. Əmək müqaviləsinə xitam verilməsi ilə bağlı əmək müqaviləsi bildirişinin informasiya sistemində qeydiyyata alınmasına dair məlumat forması.